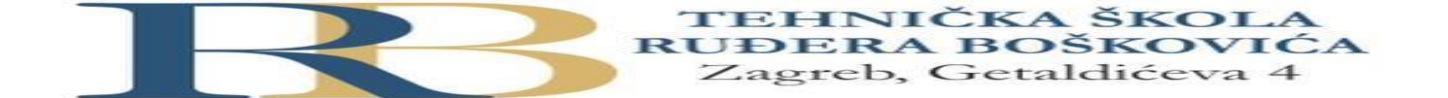

| Nastavni predmet                            | RAČUNALNE MREŽE                                                  |  |  |  |
|---------------------------------------------|------------------------------------------------------------------|--|--|--|
| Naslov cjeline                              | Fizički pristup mreži                                            |  |  |  |
| Naslov jedinice                             | Vježba 7: Konfiguracija jednostavne mreže ravnopravnih korisnika |  |  |  |
| Bartol Nesek, Niko Mrkonjić 2.B 12.12.2022. |                                                                  |  |  |  |

# CILJ VJEŽBE

Učenik će znati povezati i konfigurirati računala za ispravan mrežni rad te podijeliti datoteke.

## PRIPREMA ZA VJEŽBU

### U pisanoj formi odgovori na slijedeća pitanja:

- Na koji način je moguće međusobno povezati dva računala? Pomoću LAN Networka i bežično preko interneta
- Nabroji koje mrežne uređaje poznaješ.
   Obnavljač, zvjezdište, premosnik, preklopnik, pristupna točka, usmjernik, pristupnik, ...
- 3. Koja je elementarna razlika u radu između koncentratora i preklopnika?

Osnovna razlika u radu je u tome što HUB dobivene podatke od jednog računala šalje svim ostalim računalima priključenim na njega bez obzira da li su im upućeni, dok SWITCH analizira kome su podaci namijenjeni i šalje ih samo računalima kojima su upućeni.

### IZVOĐENJE VJEŽBE

### Sve postupke detaljno opisati u bilježnicu.

### Situacija

U vašoj se kući koristi osobno stolno računalo već dulje vrijeme, ali se je iznenada pokazala potreba

nabavke još jednog prijenosnog računala. Roditelji su malo zbunjeni te se pitaju kako međusobno spojiti ta dva računala i koliko će to koštati.

# Zadaci:

 Za obiteljske potrebe formiraj jednostavnu peer-to-peer mrežu između računala kojeg koriste roditelji i računala kojeg koriste djeca kako bi povremeno razmjenjivali veće datoteke kao što su obiteljske fotografije, kućni video, glazba i sl. Pomoću mrežnog simulatora najprije provjeri takvu mogućnost. Računalima dodijeli IP adrese 192.168.10.2 i 192.168.10.3 uz mrežnu masku 255.255.255.0. Slanjem jednostavnog paketa (ICMP) ili pinganjem provjeri da li su računala povezana.

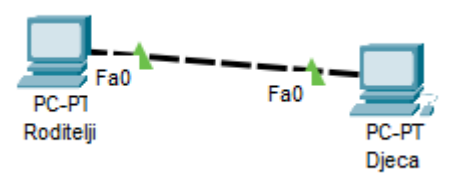

| GLOBAL                                                                              |                                                                                                    | FastEt | hernet0 |
|-------------------------------------------------------------------------------------|----------------------------------------------------------------------------------------------------|--------|---------|
| GLOBAL<br>Settings<br>Algorithm Settings<br>INTERFACE<br>FastEthernet0<br>Bluetooth | Port Status<br>Bandwidth<br>Duplex<br>MAC Address<br>IP Configuration<br>O DHCP<br>Static<br>IPv4 Address<br>Subnet Mask<br>IPv6 Configuration<br>Automatic<br>Static<br>IPv6 Address<br>Link Local Address | FastEt | hernet0 |

🗌 Тор

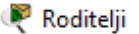

| Physical Config                                                           | Des | sktop Programming                                                               | Attributes               |                                                                                                    |
|---------------------------------------------------------------------------|-----|---------------------------------------------------------------------------------|--------------------------|----------------------------------------------------------------------------------------------------|
| GLOBAL                                                                    | ~   |                                                                                 | FastEth                  | hernet0                                                                                                    |
| Settings<br>Algorithm Settings<br>INTERFACE<br>FastEthernet0<br>Bluetooth |     | Port Status<br>Bandwidth<br>Duplex<br>MAC Address<br>IP Configuration<br>O DHCP | FE80::260:70FF:FE13:7494 | On<br>• 100 Mbps • 10 Mbps • Auto<br>• Half Duplex • Full Duplex • Auto<br>0060.7013.7494<br>192.168.10.2<br>255.255.255.0 |

Тор

- Izravno spojite dva susjedna računala u laboratoriju (kao u prethodnoj točki) koristeći odgovarajući mrežni kabel. (Računala prethodno morate odspojiti sa lokalne mreže). Spojili smo kablom.
- Na svakom računalu postavite IP adresu i mrežnu masku, prema slijedećem: Računalo Roditelji: IP adresa 192.168.10.2, mrežnu maska 255.255.255.0 Računalo Djeca: IP adresa 192.168.10.3, mrežnu maska 255.255.255.0

Postupak:

Start > Upravljačka ploča > Mrežne veze > Local Area Connection (dvoklik) > Properties > Internet Protocol (TCP/IP) (dvoklik) > upiši IP adresu i subnet masku

| Vindows IP Configuration                                                                                                    |
|----------------------------------------------------------------------------------------------------|
| Ethernet adapter Ethernet:                                                                                                    |
| Connection-specific DNS Suffix . :<br>Link-local IPv6 Address : fe80::4ef:9da9:7b:d2a8%5<br>IPv4 Address : 192.168.10.2<br>Subnet Mask : 255.255.255.0<br>Default Gateway :                       |
| Ethernet adapter Npcap Loopback Adapter:                                                                                                    |
| Connection-specific DNS Suffix . :<br>Link-local IPv6 Address : fe80::710f:6bbc:5967:de27%10<br>Autoconfiguration IPv4 Address : 169.254.222.39<br>Subnet Mask : 255.255.0.0<br>Default Gateway : |

| Internet Protocol Version 4 (TCP/IPv4) Properties                                                                     |                                                                      |    |  |  |
|----------------------------------------------------------------------------------------------------|----------------------------------------------------------------------|----|--|--|
| General                                                                                                    |                                                                      |    |  |  |
| You can get IP settings assigned autor<br>this capability. Otherwise, you need to<br>for the appropriate IP settings. | natically if your network supports<br>ask your network administrator |    |  |  |
| Obtain an IP address automatical                                                                                      | ly                                                                   |    |  |  |
| • Use the following IP address:                                                                                       |                                                                      |    |  |  |
| IP address:                                                                                                    | 192.168.10.2                                                         |    |  |  |
| Subnet mask:                                                                                                    | 255 . 255 . 255 . 0                                                  |    |  |  |
| Default gateway:                                                                                                    |                                                                      |    |  |  |
| Obtain DNS server address auton                                                                                       | natically                                                            |    |  |  |
| • Use the following DNS server add                                                                                    | resses:                                                              |    |  |  |
| Preferred DNS server:                                                                                                 |                                                                      |    |  |  |
| Alternate DNS server:                                                                                                 |                                                                      |    |  |  |
| Validate settings upon exit                                                                                           | Advanced                                                             |    |  |  |
|                                                                                                    | OK Cance                                                             | el |  |  |

4. U Naredbenom retku (Command Prompt) (Start > Pomagala > Naredbeni redak), međusobnim pinganjem između računala provjeri ispravnost veze.

| :\Users\ucenik>ping 192.168.10.3                                                                                                    |  |  |  |  |
|----------------------------------------------------------------------------------------------------|--|--|--|--|
| Pinging 192.168.10.3 with 32 bytes of data:<br>Reply from 192.168.10.3: bytes=32 time<1ms TTL=128<br>Reply from 192.168.10.3: bytes=32 time<1ms TTL=128<br>Reply from 192.168.10.3: bytes=32 time<1ms TTL=128<br>Reply from 192.168.10.3: bytes=32 time<1ms TTL=128 |  |  |  |  |
| Ping statistics for 192.168.10.3:<br>Packets: Sent = 4, Received = 4, Lost = 0 (0% loss),<br>Pproximate round trip times in milli-seconds:<br>Minimum = 0ms, Maximum = 0ms, Average = 0ms                                                                           |  |  |  |  |

5. Ako ste dobili prikaz kao na slijedećoj slici, pinganje je bilo uspješno

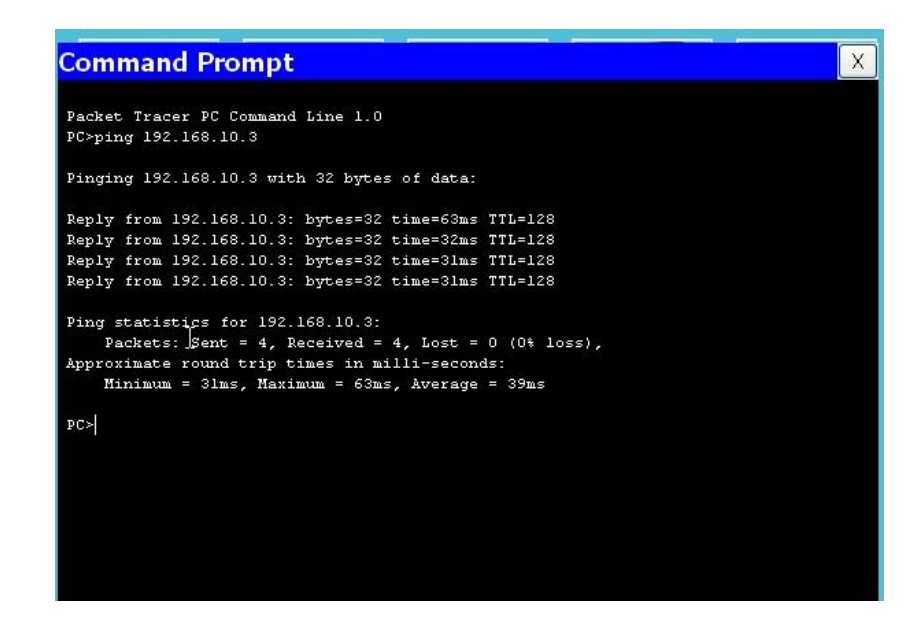

 Provjera ispravnosti veze možemo izvršiti i u grafičkom okruženju Start – Upravljačka ploča – Mrežne veze - Moja mrežna mjesta. Provjerite da li "vidite" susjedovo računalo.

| ← → × ↑ 💣 > I                 | letwork >                                              | ✓ Ö Search Network $ ho$ |
|-------------------------------|--------------------------------------------------------|--------------------------|
| <ul> <li>← → &lt; ↑</li></ul> | letwork ><br>Computer (2)<br>WS10_LAB_2_3<br>WS9_LAB_2 | 2_3                      |
| shared documents              |                                                        |                          |
| > 🦲 OneDrive - Personal       |                                                        |                          |

7. U mapi My Documents pronađite podmapu Shared Documents. Svi dokumenti koje stavite u tu mapu bit će vidljivi i dostupni svim računalima koja se nalaze u mreži. Na taj način moguće je vršiti razmjenu dokumenata njihovim jednostavnim povlačenjem na mjesto koje smo odabrali na vlastitom računalu.

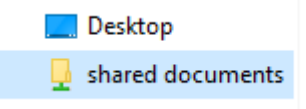

8. Na računalu Djeca kreirajte Word dokument na kojem zapišite imena nekoliko prijatelja iz razreda te ga nazovite *Prijatelji* i pohranite u mapu Shared Documents. Na računalu Roditelji kreirajte također Word dokument u kojem zapišite nekoliko nogometnih klubova, nazovite ga *Klubovi* i također ga pohranite u mapu Shared Documents. Izvršite razmjenu dokumenata između oba računala.

| Clipboard      |                | Organize         | New               | Open             | Select |
|----------------|----------------|------------------|-------------------|------------------|--------|
| ← → • ↑ 📘      | ✓ Ö Search     | Public Documents |                   |                  |        |
| 🕹 Quick access | Name           | ^                | Date modified     | Туре             | Size   |
| Desktop        | 🖈 🖳 Prijaetlji |                  | 12.12.2022. 15:22 | Microsoft Word D | 12 KB  |
| Downloads      | *              |                  |                   |                  |        |

Drugo računalo vidi word dokument klubovi.

9. Sve korake pažljivo upišite u bilježnicu, radi kasnijeg uvježbavanja i provjere.

Nakon obavljenih zadataka u ovoj vježbi učenik će znati samostalno (ili uz manju pomoć zabilješki):

- Povezati dva računala u jednostavnu mrežu jednakopravnih korisnika.
- Konfigurirati IP adrese i mrežne maske.
- Provjeriti vezu uporabom naredbe PING iz naredbenog retka.
- Razmjenjivati datoteke i dokumente

# Provjera znanja:

- 1. Točni odgovori na postavljena pitanja u pripremi 1 bod
- 2. Simulacija povezivanja u Packet Traceru 2 boda
- 3. Povezivanje dva računala i postavljanje IP adresa i mrežnih maski 1 bod
- 4. Provjera veze 1 bod
- 5. Razmjena (sharing) dokumenata 1 bod

2 b - nedovoljan , 3 b - dovoljan, 4 b - dobar, 5 b - vrlo dobar, 6 b - odličan